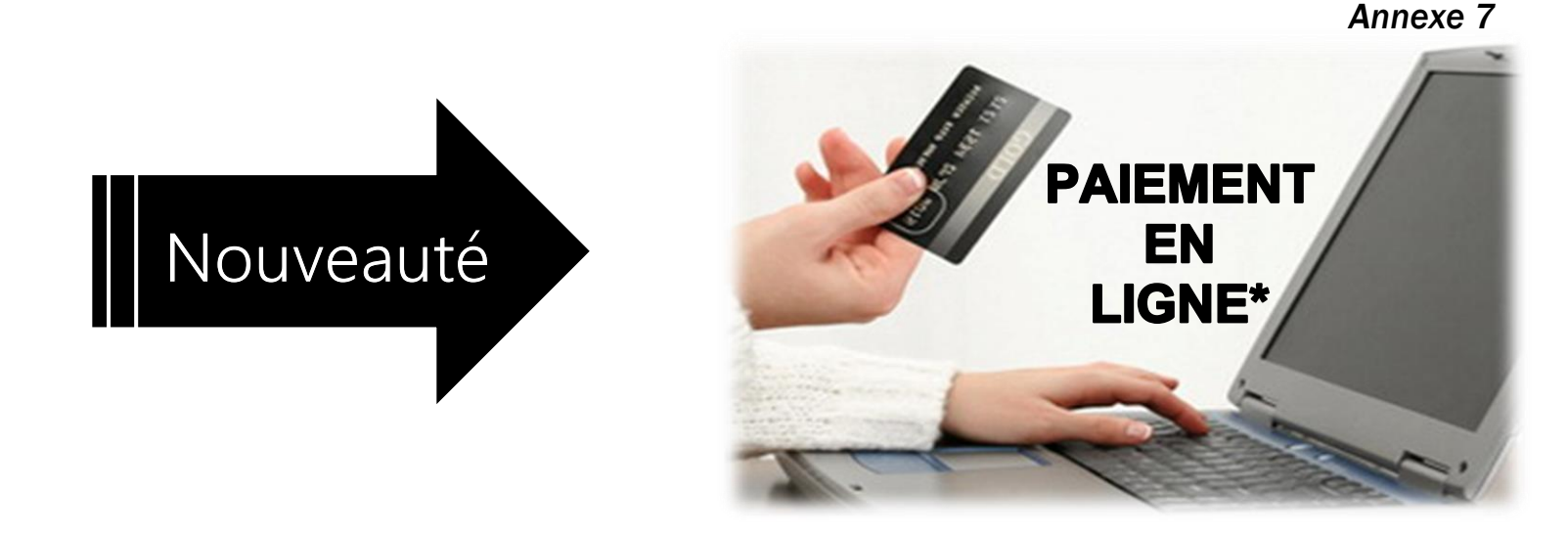

Voici les 3 étapes que vous devrez effectuer pour faire le paiement en ligne des effets scolaires pour votre enfant.

| ΕΤΑΡΕ 1 | 1 |
|---------|---|

# \* \* \*ATTENTION\* \* \*

Pour des raisons de sécurité, <u>un délai de 2 jour(s) est nécessaire</u> pour compléter l'inscription de certains fournisseurs à votre dossier de facture.

# Paiements de factures - Ajouter une facture

- > Veuillez d'abord remplir le champ **Nom du fournisseur**, puis choisir la **catégorie** du fournisseur que vous souhaitez ajouter à votre dossier de factures.
- > Si vous ne choisissez aucune catégorie spécifique, la recherche s'effectuera dans toutes les catégories.
- > Pour effectuer un paiement de facture, utilisez la fonction Faire un paiement du menu de gauche.

| Recherche            |               |                              |
|----------------------|---------------|------------------------------|
| Nom du fournisseur : | $\rightarrow$ | Veuíllez ínscríre : Capítale |
| Catégorie :          | Choisir       | ▼                            |
| Recherche            |               |                              |

# ÉTAPE 2

# Résultat de la recherche

# 2 fournisseur(s) trouvé(s)

> Veuillez sélectionner le fournisseur recherché, puis cliquer sur le bouton Valider.

| Nom du fournisseur                                                   | Catégorie                                                                                                    |
|----------------------------------------------------------------------|----------------------------------------------------------------------------------------------------|
| CSS de la Capitale - Taxes                                           | Taxes scolaires                                                                                                    |
| CSS de la Capitale - écoles     Valider     Annuler                  | Établissement scolaire                                                                                                    |
| ETAPE 3<br>CSS de la Capitale - Écoles<br>N° de référence variable : | <ul> <li>Maintenant</li> <li>Plus tard</li> <li>Choisir</li> </ul>                                                                                                    |
|                                                                      | Veuillez inscrire :<br>LE NUMÉRO DE RÉFÉRENCE INTERNET<br>débutant par :<br>7324 xxxx xxxx xxxx xxxx<br>que vous trouverez dans la section du haut<br>sur l'état de compte de votre enfant |